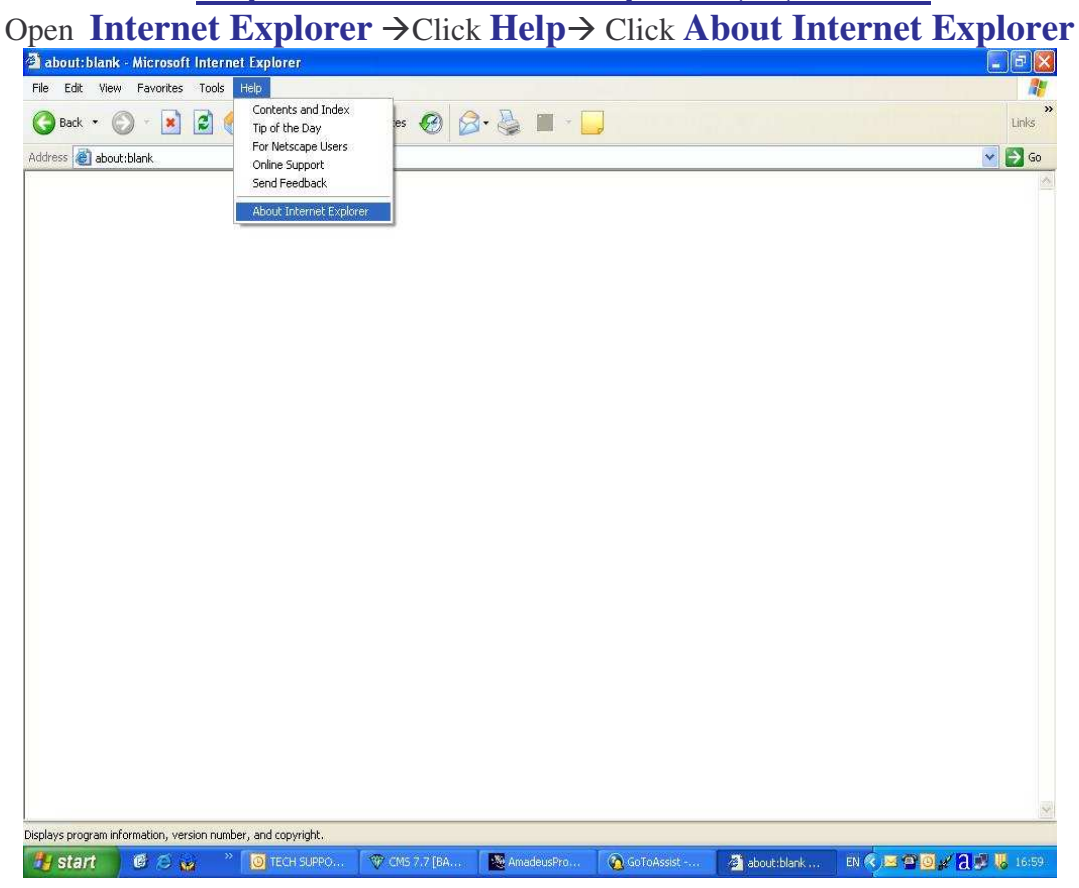

#### As a figure show Internet Explorer Version 6 (IE 6)

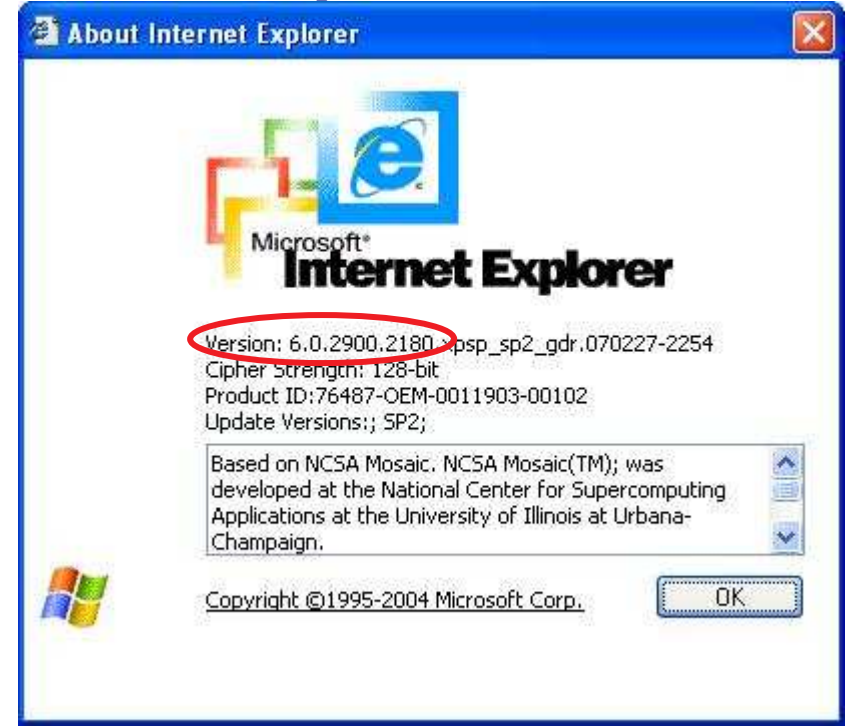

## **Step for Install Amadeus Selling Platform (Vista)**

| 1.Activ             | e som          | ne compor                     | nent of win     | dows             |                       |               |                |              |
|---------------------|----------------|-------------------------------|-----------------|------------------|-----------------------|---------------|----------------|--------------|
| 1.1 Ope             | n Inte         | ernet Exp                     | olorer → C      | lick <b>Tool</b> | $s \rightarrow Click$ | Internet      | <b>Options</b> |              |
| about: blank        | - Microsoft In | iternet Explorer              |                 |                  |                       |               |                | <b>- - X</b> |
| File Edit View      | Favorites 1    | ools Help                     |                 |                  |                       |               |                | <b>A</b> *   |
| G Back 🔹 🌘          |                | Mail and News                 | 🔆 Favorites 🕢 🔗 | • 🕹 🖻 🗖          |                       |               |                | Links        |
| Address 🛃 about     | :blank         | Synchronize<br>Windows Update |                 |                  |                       |               |                | Go           |
|                     |                | Internet Options              |                 |                  |                       |               |                |              |
|                     |                |                               |                 |                  |                       |               |                |              |
|                     |                |                               |                 |                  |                       |               |                |              |
|                     |                |                               |                 |                  |                       |               |                |              |
|                     |                |                               |                 |                  |                       |               |                |              |
|                     |                |                               |                 |                  |                       |               |                |              |
|                     |                |                               |                 |                  |                       |               |                |              |
|                     |                |                               |                 |                  |                       |               |                |              |
|                     |                |                               |                 |                  |                       |               |                |              |
|                     |                |                               |                 |                  |                       |               |                |              |
|                     |                |                               |                 |                  |                       |               |                |              |
|                     |                |                               |                 |                  |                       |               |                |              |
|                     |                |                               |                 |                  |                       |               |                |              |
| Enables you to chan | ge settings.   |                               |                 | 0 mm             |                       |               |                |              |
| start               | 🞯 😂 😡          | 👋 🚺 Outlook Toda              | 🦁 CMS 7.7 [BA   | AmadeusPro       | 🙆 GoToAssist          | 🧧 about:blank | EN 📀 🕿 🖸 💒 🗉   | 📕 🐻 16:09    |

1.2 Click tab Security > Click Trusted sites > Click ปุ่ม Sites

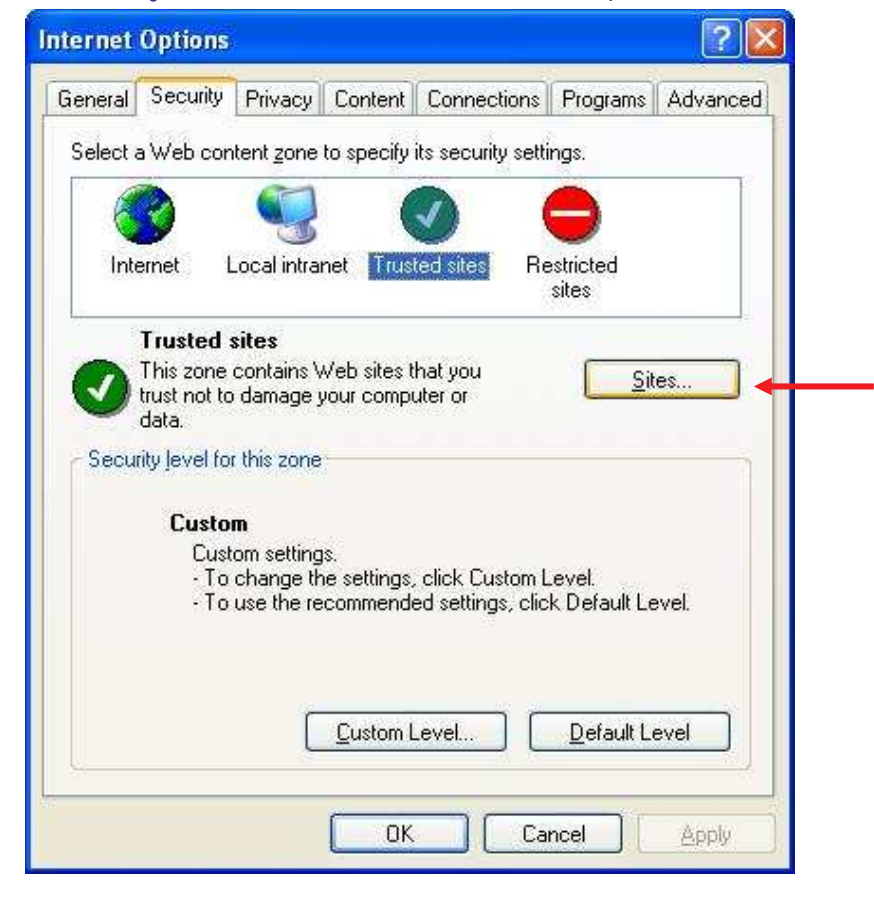

1.3. Trusted sites. Set configuration as a figure

**1.3.1 Remove checkbox** front Require server verification (https:) for all sites in this zone

**1.3.2** Type **\*.amadeusvista.com** in the block of Add this website to the zone แล้ว → Click Add.

| Trusted sites                                   |                                                 | 2 🛛                             |
|-------------------------------------------------|-------------------------------------------------|---------------------------------|
| You can add and rem<br>in this zone will use th | ove Web sites from th<br>e zone's security sett | is zone. All Web sites<br>ings. |
| Add this Web site to the zone                   |                                                 |                                 |
| *.amadeusvista.com                              |                                                 |                                 |
| Web sites:                                      |                                                 | - Contraction                   |
|                                                 |                                                 | Keinove                         |
|                                                 |                                                 |                                 |
|                                                 | a. 202 w                                        |                                 |
| Require server verification                     | (https:) for all sites in                       | this zone                       |
|                                                 |                                                 | 0                               |
| N                                               | OK                                              |                                 |

1.3.3 Display as a figure Click OK.

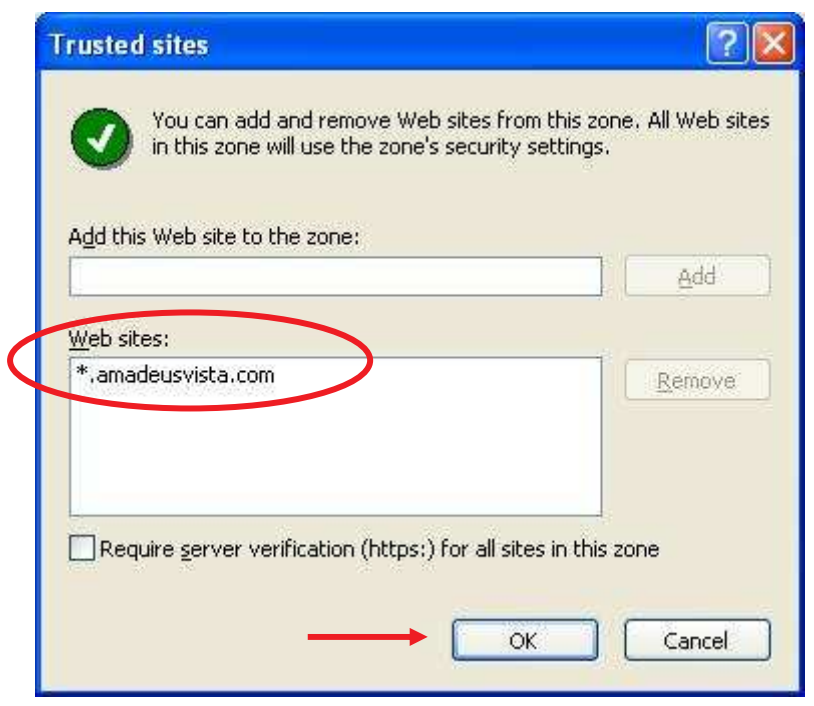

# 1.4 Click Custom Level...

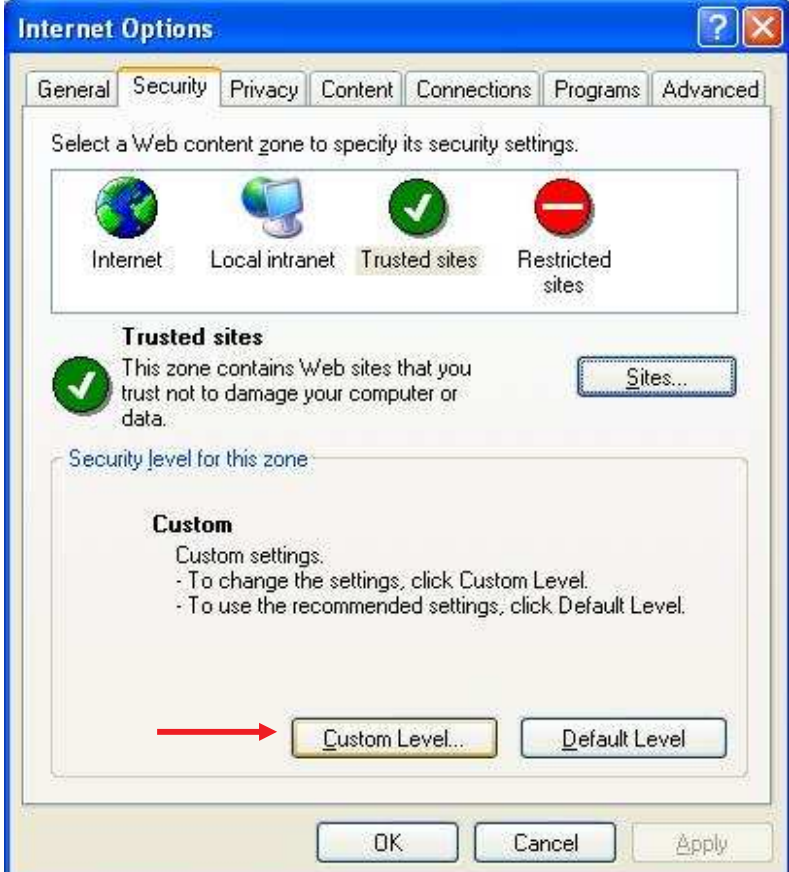

1.4.1 Enable Component ActiveX Controls as a figure

| Ar                                      | tiveX controls and plug-ins                      | ;               |      |
|-----------------------------------------|--------------------------------------------------|-----------------|------|
|                                         | Automatic prompting for A                        | ctiveX controls |      |
|                                         | O Disable                                        |                 |      |
|                                         | Enable     Enable     Bipary and coript behavior | -               |      |
|                                         | Administrator approve                            | s<br>id         |      |
|                                         | O Disable                                        | 17.<br>17.      |      |
|                                         | 📀 Enable                                         |                 |      |
| <b>S</b>                                | Download signed ActiveX (                        | controls        |      |
|                                         | O Disable                                        |                 |      |
|                                         | Enable     Prompt                                |                 |      |
|                                         | Download unsigned Active                         | X controls      |      |
|                                         |                                                  |                 |      |
|                                         |                                                  |                 |      |
| Reset                                   | custom settings                                  |                 |      |
| Reset                                   | to: Low                                          |                 | Rese |
| 1.0000000000000000000000000000000000000 | con Lon                                          |                 |      |

### 1.4.2 Enable Component as a figure

| iecurity Set      | tings                        |                |               | ? 🛽        |
|-------------------|------------------------------|----------------|---------------|------------|
| <u>S</u> ettings: |                              |                |               |            |
| 💽 Dow             | nload unsigned               | ActiveX cont   | rols          | ~          |
| O O               | Disable                      |                |               |            |
| 0                 | Enable                       |                |               | -          |
|                   | Prompt<br>plipe and seriet ( | National contr | ole not marke | ud an cafe |
| Inic.             | anze and script A<br>Dicable | ACCIVEX CONC   | ois noc marke | su as sare |
| ĕ                 | Enable<br>Enable             |                |               |            |
| ŏ                 | Prompt                       |                |               |            |
| 🚺 Run             | ActiveX control              | s and plug-in  | s             |            |
| 0                 | Administrator ap             | oproved        |               |            |
| 0                 | Disable                      |                |               |            |
| 0                 | Enable                       |                |               |            |
| O D               | Prompt                       |                |               | ~          |
| <                 |                              |                |               | 2          |
| - Decet custo     | m cettings                   |                |               |            |
| - Resourceste     | in seconds                   |                |               |            |
| Reset to:         | Low                          |                | × _           | Reset      |
|                   |                              |                | 11 - 11 - 11  |            |
|                   |                              | ( )            |               | 121 7      |
|                   |                              |                |               | Cancel     |

**1.4.3 Enable Component** as a figure  $\rightarrow$  Click **OK** 

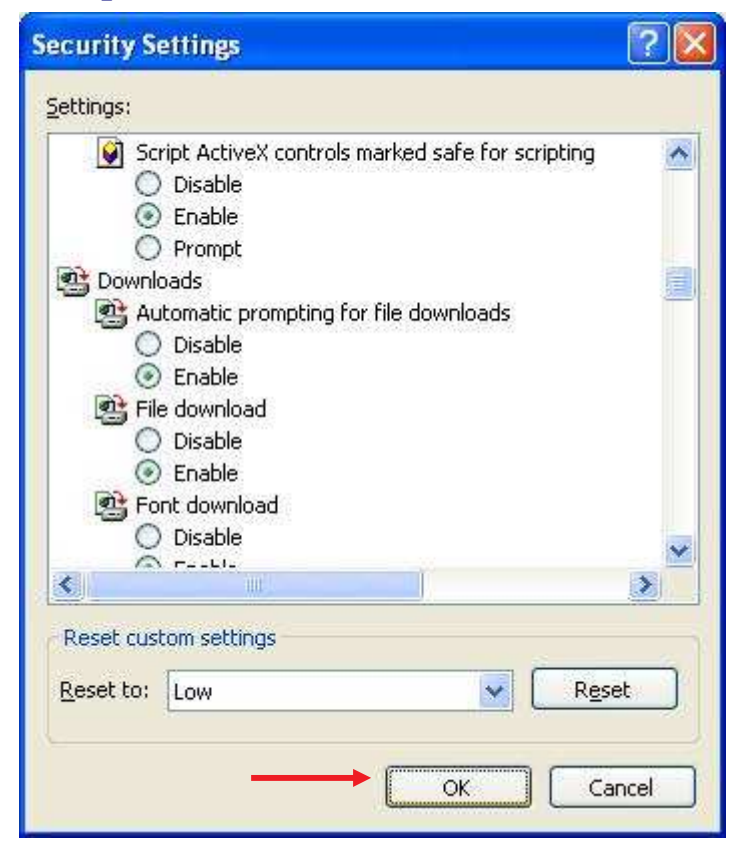

#### 1.4.4 Click YES.

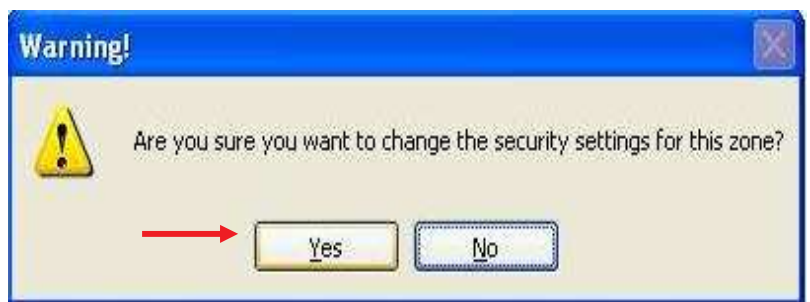

# 1.5 Click tab Privacy and Remove check box front Block pop-ups

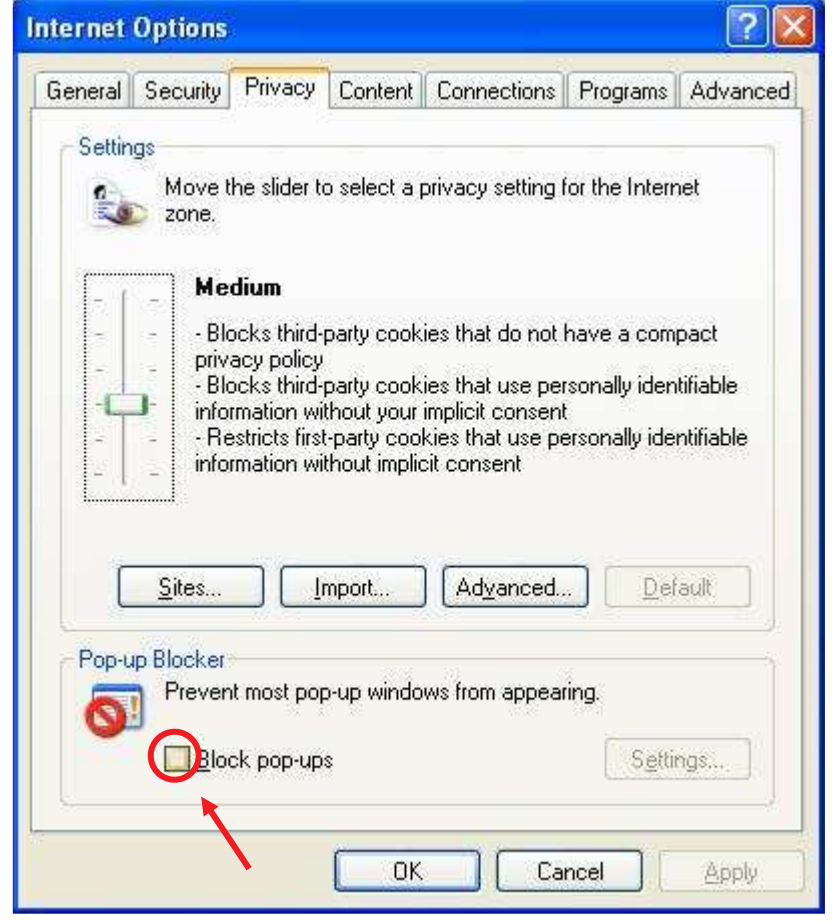

| 1.6 Click tab Advanced se | t configuration | Click <b>Apply</b> → | Click OK |
|---------------------------|-----------------|----------------------|----------|
|---------------------------|-----------------|----------------------|----------|

| General          | Security  | Privacy                    | Content       | Connections                       | Programs          | Advance  |
|------------------|-----------|----------------------------|---------------|-----------------------------------|-------------------|----------|
| <u>S</u> etting: | 8         |                            |               |                                   |                   |          |
| Se 👌             | ecurity   |                            |               |                                   |                   | ~        |
|                  | Allow ac  | tive conte                 | nt from CE    | s to run on My                    | Computer          |          |
|                  | Allow ac  | tive conte                 | nt to run ir  | n files on My Co                  | mputer            |          |
| ¥                | Allow sol | tware to r                 | un or insta   | ll even if the sig                | gnature is inv    | /alid    |
|                  | Check fo  | or publishe<br>or server o | ertificate r  | ate revocation<br>avocation (regi | urae raetart)     |          |
|                  | beck for  | n server c<br>nr signatur  | es on dow     | ploaded progra                    | mes residit)      |          |
|                  | Do not s  | ave encry                  | pted page     | s to disk                         |                   |          |
| Ē                | Empty T   | emporary l                 | nternet Fil   | es folder when                    | browser is c      | losed    |
| ~                | Enable I  | ntegrated                  | Windows.      | Authentication                    | (requires res     | tart)    |
| ×                | Enable F  | Profile Assi               | stant         |                                   |                   |          |
|                  | Use SSL   | .2.0                       |               |                                   |                   |          |
|                  | USE 33L   | 10                         |               |                                   |                   |          |
|                  | Warn ab   | out invalio                | l site certif | icates                            |                   |          |
|                  | Warn if o | hanging t                  | between s     | ecure and not s                   | ecure mode        |          |
| <                |           |                            |               |                                   |                   | >        |
|                  |           |                            |               | 1                                 |                   |          |
|                  |           |                            |               |                                   | <u>R</u> estore D | )efaults |
|                  |           |                            |               |                                   |                   |          |

2. Open Internet Explorer and go to site : http://certificates.amadeusvista.com/certificates/AmadeusRootCA.crt

| → Click <b>OPEN</b>                                                                                                    |            |
|----------------------------------------------------------------------------------------------------|------------|
| about:blank - Microsoft Internet Explorer                                                                                                    | 🛓 ð 🗙      |
| File Edit. View Favorites Tools Help                                                                                                    |            |
| 🔇 Back 🔹 🤗 😰 🚱 🔎 Search 🍸 Parenter 🤣 🔗 😓 📓 🖕 🔜 🐘 🏭 🥸                                                                                                    |            |
| Addrese 🕘 http://certificates.amadeusvista.com/certificates/AmadeusRootCA.crt                                                                                                    | 💌 🛃 Go     |
| File Download - Security Warning         Do you want to open or save this file?         Name: AmadeusRootCA.cer         Type: Security Certificate, 798 bytes         From: certificates.amadeusvista.com         Open       Save       Cancel         While files from the Internet can be useful, this file type can<br>potentially harm your computer. If you do not thus the source, do not<br>open or save this software. What's the risk? |            |
| Done                                                                                                    | 🔮 Internet |

## 2.1 Click Install Certificate...

| Certificate ?                                                                                                    |    |
|----------------------------------------------------------------------------------------------------|----|
| General Details Certification Path                                                                                                    | -1 |
| Certificate Information                                                                                                    | -  |
| This CA Root certificate is not trusted. To enable trust,<br>install this certificate in the Trusted Root Certification<br>Authorities store. |    |
| Issued to: Amadeus Root CA                                                                                                    |    |
| Issued by: Amadeus Root CA                                                                                                    |    |
| <b>Valid from 27/6/2545 to 27/6/2595</b>                                                                                                    |    |
| I Install Certificate]                                                                                                    |    |
| ОК                                                                                                    |    |

2.2 Click Next

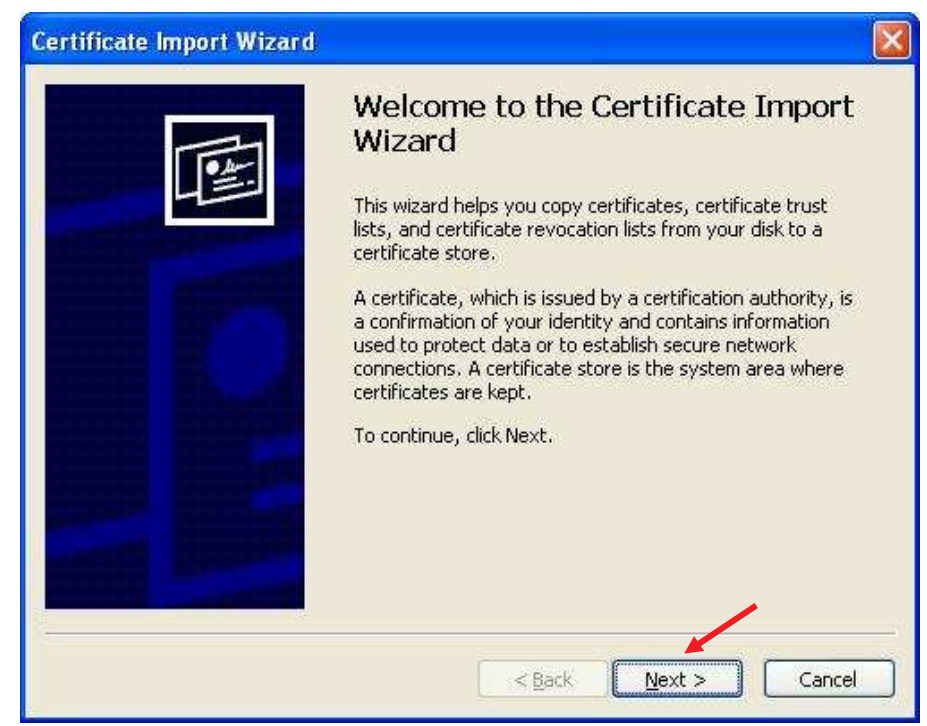

**2.3** Click **Place all certificates in the following store** Click → **Browse**.

| Certificate Store                   |                                                        |
|-------------------------------------|--------------------------------------------------------|
| Certificate stores are system areas | where certificates are kept.                           |
| Windows can automatically select a  | a certificate store, or you can specify a location for |
| O Automatically select the certi    | ificate store based on the type of certificate         |
| Place all certificates in the fo    | llowing store                                          |
| Certificate store:                  |                                                        |
|                                     | Browse                                                 |
|                                     |                                                        |
|                                     |                                                        |
|                                     |                                                        |
|                                     |                                                        |
| 3                                   |                                                        |
|                                     |                                                        |

|   | Personal                              | - | ~  |
|---|---------------------------------------|---|----|
|   | Trusted Root Certification Authoritie | 5 | 1  |
|   | Enterprise Trust                      |   | ļ. |
|   | Intermediate Certification Authoritie | 5 |    |
|   | Active Directory User Object          |   | ~  |
| < | Trusted Publishers                    | > |    |

2.5 Click Next

| ertificate<br>Certifica | Store<br>te stores are system areas where certificates are | e kept.                       |
|-------------------------|------------------------------------------------------------|-------------------------------|
|                         |                                                            |                               |
| Window                  | s can automatically select a certificate store, or y       | ou can specify a location for |
| OF                      | utomatically select the certificate store based on         | the type or certificate       |
| ΘE                      | ace all certificates in the following store                |                               |
|                         | ertificate store:                                          |                               |
|                         | Trusted Root Certification Authorities                     | Browse                        |
|                         |                                                            |                               |
|                         |                                                            |                               |
|                         |                                                            |                               |
|                         |                                                            |                               |
|                         |                                                            |                               |
|                         |                                                            |                               |
|                         |                                                            |                               |
|                         | < <u>B</u> ack                                             | Next > Can                    |

#### 2.6 Click Finish

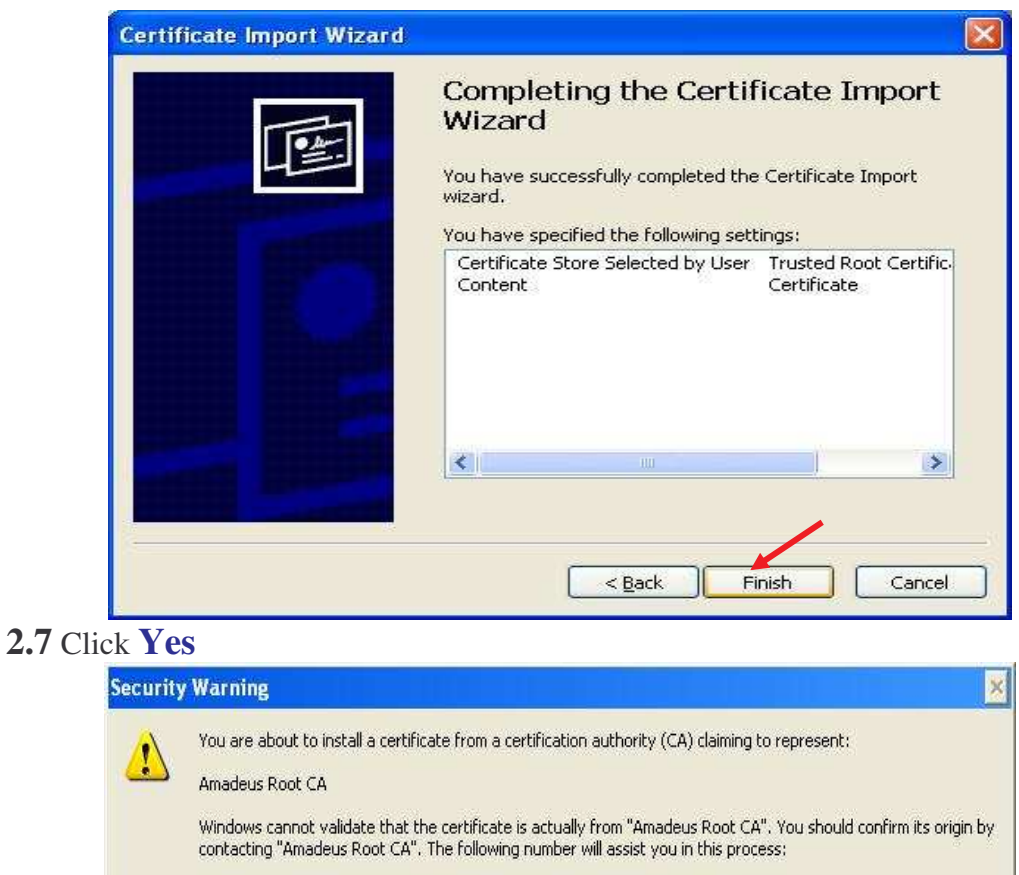

Thumbprint (sha1): 006EA00C D6E438EC C81EA2D2 B400BF7A 7B7DBA26

Yes

Warning: If you install this root certificate, Windows will automatically trust any certificate issued by this CA. Installing a certificate with an unconfirmed thumbprint is a security risk. If you click "Yes" you acknowledge this risk.

No

Do you want to install this certificate?

### 2.8 Click OK

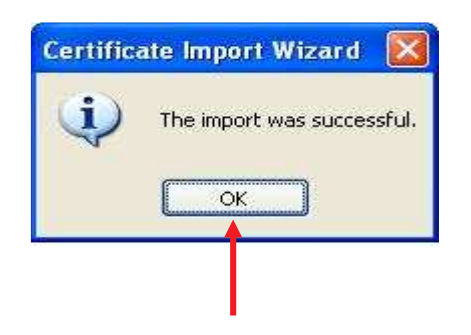

3. Open Internet Explorer and go to site : http://certificates.amadeusvista.com/sgwadmin

| 🗿 Amadeus Security Ga                                                        | ateway Registration Page - Microsoft Internet Explorer                                                                             |
|------------------------------------------------------------------------------|----------------------------------------------------------------------------------------------------|
| File Edit View Favoriti                                                      | res Tools Help                                                                                                    |
| G Back · C -                                                                 | Links                                                                                                    |
| Address a http://certificate                                                 | es.amadeusvista.com/sgwadmin/                                                                                                    |
| aMadeu                                                                       | Welcome to Amadeus                                                                                                    |
| Your technology partner                                                      | Registration Site Home Page                                                                                                    |
| Manadeus Vista<br>Welcome Page for<br>versions prior to<br>Amadeus Vista 2.2 | Stein English V                                                                                                    |
|                                                                              |                                                                                                    |
| » Diagnostic Site                                                            |                                                                                                    |
|                                                                              |                                                                                                    |
|                                                                              | Amadeus ATID:<br>Example: S61 A030F                                                                                                |
|                                                                              | Amadeus Office ID:<br>Example: MA1521V1                                                                                            |
|                                                                              | Submit request                                                                                                    |
|                                                                              | DR                                                                                                    |
|                                                                              |                                                                                                    |
|                                                                              | Amadeus CID:<br>Example: 129456789012                                                                                              |
|                                                                              | Amadeus Office ID:<br>Evander MA1521V1                                                                                             |
|                                                                              | Submit request                                                                                                    |
|                                                                              |                                                                                                    |
| @ 1999-2007 Amadeur c a c                                                    | <ul> <li>All sinite received under national and international converted laws</li> </ul>                                            |
| Done                                                                         | Animgina resource industriation and incontraction a copyright bits                                                                 |
| 🐉 start 🔰 🙆 🧭                                                                | 🙀 🤲 💽 TECH SUPPO 🦁 CMS 7.7 [BA 🤷 AmadeusPro 🔞 GoToAssist 🧭 2. Internet E 🔸 EN 🍫 🛎 🍎 🗑 💅 🥵 🌾 16:52                                  |
| 1. Type CID                                                                  | (numeric 12 digit) in Amadeus CID $\rightarrow$ Click Submit request                                                               |
| Amadour Security Cat                                                         |                                                                                                    |
| File Edit View Favorites                                                     | s Tools Help                                                                                                    |
| 🔘 Back 🕤 🍘 - 💌                                                               | 😰 🕎 💭 Search 🐈 Favorites 🚱 🔗 - چ 📓 - 🛄                                                                                             |
| Address Antp://certificates                                                  | . amadeusvista. com/sowadmin/                                                                                                    |
|                                                                              | Misian to Anno Jerra                                                                                                    |
| amadeus                                                                      | Registration Site                                                                                                    |
| four technology partner                                                      | Home Page                                                                                                    |
| Amadaya Viata                                                                | Site in English 💌                                                                                                    |
| Welcome Page for                                                             |                                                                                                    |
| <u>versions prior to</u><br><u>Amadeus Vista 2.2</u>                         | Welcome to the Amadeus Registration Site                                                                                           |
|                                                                              |                                                                                                    |
| » Diagnostic Site                                                            |                                                                                                    |
|                                                                              |                                                                                                    |
|                                                                              | Amadeus ATID:<br>Example: S61A03EF                                                                                                 |
|                                                                              | Amadeus Office ID:<br>Example: MIA1S21V1                                                                                           |
|                                                                              | Submit request                                                                                                    |
|                                                                              |                                                                                                    |
|                                                                              |                                                                                                    |
|                                                                              | Amadeus CID:                                                                                                    |
|                                                                              | Example: 123456789012                                                                                                    |
|                                                                              | Amadous Office ID:                                                                                                    |
|                                                                              | Amadeus Office ID:<br>Example: MIA1S21V1                                                                                           |
|                                                                              | Amadeus Office ID:<br>Example: MIA1S21V1<br>Submit request                                                                         |
|                                                                              | Amadeus Office ID:<br>Example: MIA1521V1<br>Submit request                                                                         |
|                                                                              | Amadeus Office ID:<br>Example: MIA1521V1<br>Submit request                                                                         |
| © 1999-2007 Amadeus s.a.s.                                                   | Amadeus Office ID:<br>Example: MIA1S21V1<br>Submit request                                                                         |
| © 1999-2007 Amadeus s.a.s.<br>Done                                           | Amadeus Office ID:<br>Example: MIA1521V1<br>Submit request<br>All rights reserved under national and international copyright laws. |

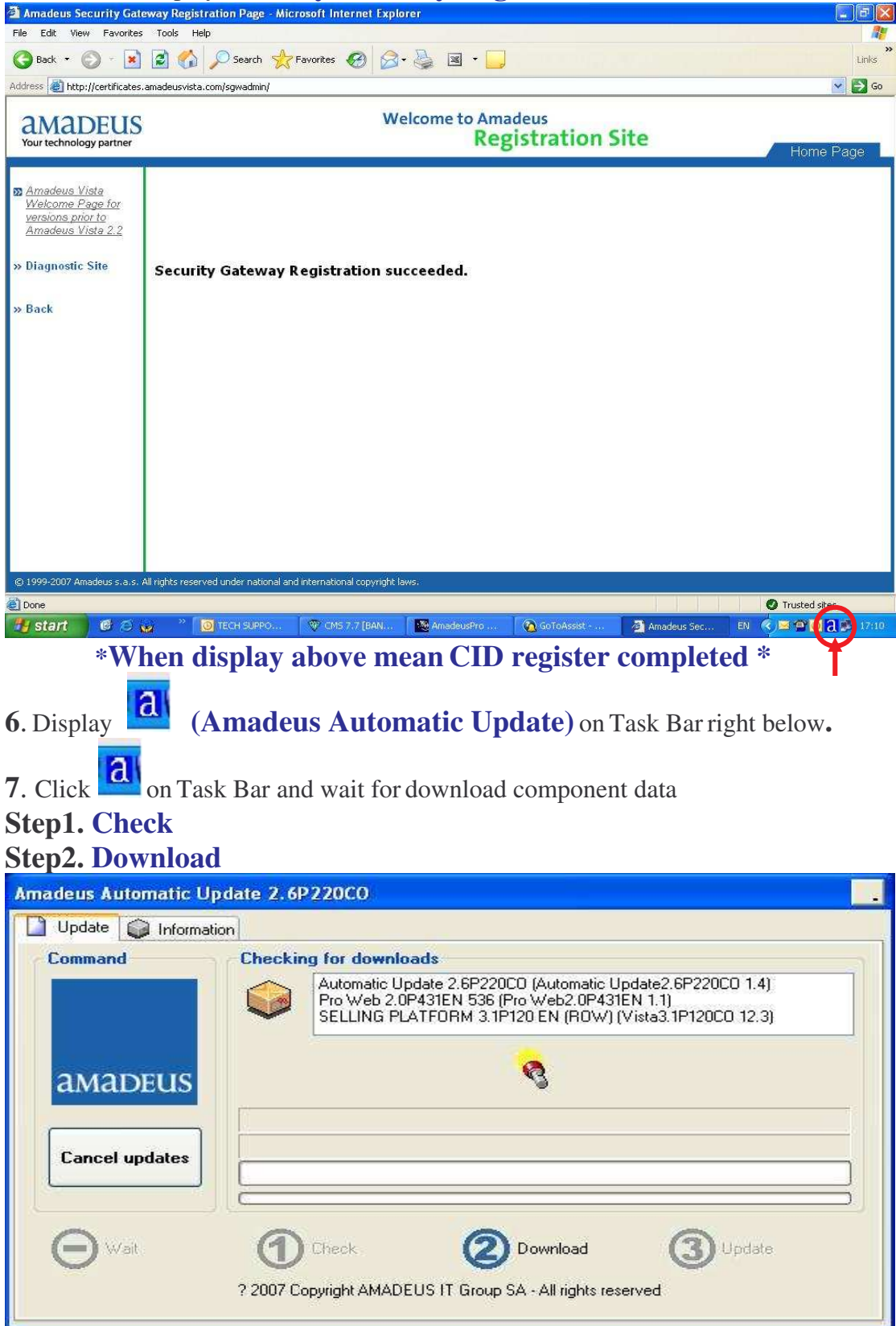

### 5. Wait until display Security Gateway Registration succeeded

\* When download data please close all website prevent restart computer \*

# Step3. Update

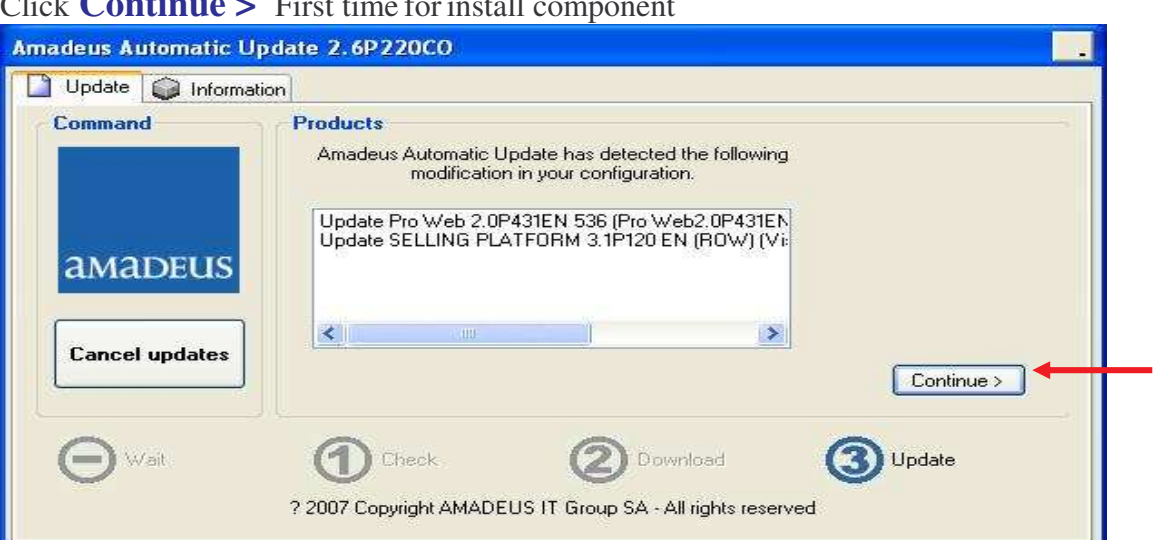

Click **Continue >** Second time and wait install component again

| IMADEUS        | Installation directory:<br>C:\Program Files\Amadeus |
|----------------|-----------------------------------------------------|
| Cancel updates | Continue >                                          |
| a wat          |                                                     |

Click **OK** for completed install Amadeus Selling Platform.\*

| Update 🔰 Informatio | n 🥪 Support 🦓 Logs                                                                                           |
|---------------------|----------------------------------------------------------------------------------------------------|
| Command             | End updates<br>The configuration for your machine is completed.<br>The following products have been updated: |
| amadeus             | SELLING PLATFORM 3.1P120 EN (ROW) (Vista3.1P120CO 12.3) Update                                               |
| Check updates       |                                                                                                    |
| Θwat                | 1 Check 2 Download 3 Update                                                                                  |
|                     | ? 2007 Copyright AMADEUS IT Group SA - All rights reserved                                                   |

# Step for use Amadeus Selling Platform (Vista) Open Internet Explorer and go to site : <u>http://amadeusvista.com</u>

| 2   | 🗿 Amadeus - Microsoft                                                                                                    | Internet Explorer                                                                                                    | Canad James (Canad                                                                                                    |
|-----|----------------------------------------------------------------------------------------------------|----------------------------------------------------------------------------------------------------|----------------------------------------------------------------------------------------------------|
|     | File Edit View Favorite                                                                                                    |                                                                                                    | A¥                                                                                                    |
|     | G Back - O -                                                                                                    | 🛿 🗟 🎧 🔎 Search 🎇 Favorites 😸 🔯 🔛 🔛 🦓                                                                                                    | w IN co. State 8                                                                                                    |
| -   | Adv 255 😻 http://amadeusv                                                                                                    | vista.com                                                                                                    | GO LINKS                                                                                                    |
|     |                                                                                                    |                                                                                                    |                                                                                                    |
|     |                                                                                                    | Loading                                                                                                    |                                                                                                    |
|     |                                                                                                    |                                                                                                    |                                                                                                    |
|     |                                                                                                    |                                                                                                    |                                                                                                    |
|     |                                                                                                    |                                                                                                    |                                                                                                    |
|     |                                                                                                    |                                                                                                    |                                                                                                    |
|     |                                                                                                    |                                                                                                    |                                                                                                    |
|     |                                                                                                    |                                                                                                    |                                                                                                    |
|     |                                                                                                    |                                                                                                    |                                                                                                    |
|     |                                                                                                    |                                                                                                    |                                                                                                    |
|     |                                                                                                    |                                                                                                    |                                                                                                    |
|     |                                                                                                    |                                                                                                    |                                                                                                    |
|     |                                                                                                    |                                                                                                    |                                                                                                    |
|     |                                                                                                    |                                                                                                    |                                                                                                    |
|     |                                                                                                    |                                                                                                    |                                                                                                    |
|     |                                                                                                    |                                                                                                    |                                                                                                    |
|     |                                                                                                    |                                                                                                    |                                                                                                    |
| - S | Oppositiona pages bitter i //antrad                                                                                                    | levente contratte son                                                                                                    | Tourbod obje                                                                                                    |
|     | 🛐 Opening page http://amad                                                                                                    | leusvista.com/VWP5_Common/data.asp<br>nadeus - Microsoft 20 🙆 🗐 🧐 🗟 📽 🔊                                                                                                    | Trusted sites                                                                                                    |
|     | 🗐 Opening page http://amad<br>援 start 🛛 🗿 Am                                                                                                    | Jeusvista, com/WWP5_Common/data, asp<br>75 📽 🏟 🤫 🗟 🍋                                                                                                    | Trusted sites                                                                                                    |
|     | ⊇opening page http://amad<br>₩ start ये का<br>Wait for disr                                                                                                    | leusvista.com/YWP5_Common/data.asp<br>nadeus-Microsoft © © © © © ©<br>play as figure and click Launch Amadeus Selling P                                                                                                    | Trusted sites<br>EN 2 2 3 2 5:19 AM                                                                                                    |
|     | ) Opening page http://amad<br>start ) Am<br>Wait for disp<br>Amadeus Selling Plat                                                                                                    | leusvista.com/VWP5_Common/data.asp<br>nadeus - Microsoft<br>Dlay as figure and click <b>Launch Amadeus Selling P</b><br>fform - Microsoft Internet Explorer                                                                                                    | Trusted sites<br>Trusted sites<br>Trusted sites<br>Si19 AM<br>Catform.                                                                                                    |
|     | ) Opening page http://amad<br><b>y start</b> An<br>Wait for disp<br>Annadeus Selling Plat<br>Ele Edit Yew Favorite                                                                                                    | leusvista.com/VWP5_Common/data.asp<br>nadeus= Microsoft<br>Dlay as figure and click Launch Amadeus Selling P<br>form - Microsoft Internet Explorer<br>es Tools _ Help                                                                                                    | Trusted sites<br>EN 2 2 2 3 5:19 AM<br>Platform.                                                                                                    |
|     | Opening page http://amad<br>start An<br>Wait for disp<br>Amadeus Selling Plat<br>Elle Edit Yiew Favorik<br>G Back                                                                                                    | leusvista.com/VWP5_Common/data.asp<br>nadeus - Microsoft<br>Olay as figure and click Launch Amadeus Selling P<br>form - Microsoft Internet Explorer<br>es Iools Help<br>I I I I I Search ☆ Favorites I I I I I I I I I I I I I I I I I I I                                                                                                    | Trusted sites<br>EN D C ALL 5:19 AM<br>Clatform.<br>Links                                                                                                    |
|     | Opening page http://amad Start  Mait for disp Amadeus Selling Plat Ele Edit View Favorkt Back Of Selling Plat Ele Edit New Favorkt Caller Selling Plat                                                                                                    | leusvista.com/VWP5_Common/data.asp<br>nadeus = Microsoft<br>Day as figure and click Launch Amadeus Selling P<br>form - Microsoft Internet Explorer<br>es Iools Help<br>I D Search & Pavortes @ D & D D D<br>Vista.com/                                                                                                    | Trusted sites<br>EN P C A S 5:19 AM<br>Catform.<br>Lunis<br>Unis<br>Go                                                                                                    |
|     | Copering page http://amad Copering page http://amad Copering page http://amad Copering page Copering page http://amadeus Copering page http://amadeus Copering p           | leusvista.com/VWP5_Common/data.asp<br>nadeus-Microsoft<br>Delay as figure and click Launch Amadeus Selling P<br>form Microsoft Internet Explorer<br>es Iools Help<br>Delay Search of Pavortes of Delay Common<br>vista.com/<br>Welcome to Amadeus                                                                                                    | Trusted sites<br>EN P C C C S 119 AM<br>Platform.<br>Units<br>V C C C C C C C C C C C C C C C C C C C                                                                                                    |
|     | Opening page http://amad Start Start  Mait for disp Amadeus Selling Plat Ele Edt View Favorkt Back Back Back Content Back Content Back           | leusvista.com/VWP5_Common/data.asp<br>nadeus - Microsoft<br>Dolay as figure and click Launch Amadeus Selling P<br>form - Microsoft Internet Explorer<br>es Tools Help<br>E Tools Help<br>Microsoft<br>Search Search Favorites & Search<br>Velcome to Amadeus<br>Selling Platform                                                                                                    | Trusted sites<br>Trusted sites<br>Trusted sites<br>Trusted sites<br>Solar<br>Solar<br>Trusted sites<br>Solar<br>Solar<br>Sola |
|     | Opening page http://amad  Start  Start  Mait for disp  Amadeus Selling Plat  Ele Edt View Favork  Back  Back  Constant  Address  http://amadeus  Your technology partner  Welcome to Amadeus  Welcome to Amadeus                                                                                                    | teuswista.com/WP5_Common/data.asp<br>nadeus = Microsoft<br>Diay as figure and click Launch Amadeus Selling P<br>form Microsoft Internet Explorer<br>es Tools Help<br>Tools Help<br>Pavorites @ @ ~ @ @ @<br>Welcome to Amadeus<br>Selling Platform<br>S SELLING PLATFORM 3.1P120 EN (ROW)                                                                                                    | Trusted sites<br>EN 2 C 2 S 119 AM<br>Platform.<br>Unis<br>Unis<br>Go<br>Home Page                                                                                                    |
|     | Copering page http://amad Copering page http://amad Copering page http://amad Copering page http://amadeus Copering page http://amadeus Copering page http://ama           | leusvista.com/VWP5_Common/data.asp<br>nadeus- Microsoft<br>Delay as figure and click Launch Amadeus Selling P<br>form - Microsoft Internet Explorer<br>es Tools Help<br>Com - Microsoft Internet Explorer<br>es Tools Help<br>Com - Microsoft Internet Explorer<br>es Tools Help<br>Com - Microsoft Internet Explorer<br>es Tools Help<br>Com - Microsoft Internet Explorer<br>es Tools Help<br>Com - Microsoft Internet Explorer<br>es Tools Help<br>Search & Favorites Com Com Company<br>Welcome to Amadeus<br>Selling Platform<br>Selling Platform                                                                                                    | Trusted sites<br>EN 2 Colored Stars<br>Colored Stars<br>C                                                                                                    |
|     | <ul> <li>Opening page http://amad</li> <li>Start</li> <li>Start</li> <li>Amadeus Selling Plat</li> <li>Edit Yew Favorita</li> <li>Back Or Construction</li> <li>Back Or Construction</li> <li>Construction</li> <li>Construction</li> <li>Constructio</li></ul> | leusvista.com/WWP5_Common/data.asp<br>nadeus - Microsoft<br>COMPACTION Microsoft Internet Explorer<br>es Tools Help<br>Compact And Click Launch Amadeus Selling P<br>Microsoft Internet Explorer<br>es Tools Help<br>Compact And Click Launch Amadeus Selling P<br>Welcome to Amadeus<br>Selling Platform<br>Selling Platform<br>Selling Platform                                                                                                    | Trusted sites<br>N R S S 19 AM<br>Catform.<br>Units<br>Values<br>Values                                                                    |
|     | <ul> <li>Opening page http://amad</li> <li>start</li> <li>start</li> <li>and</li> </ul> Wait for disp Amadeus Selling Plattom Back - O - O - O - O - O - O - O - O - O -                                                                                                    | teusvista.com/WPS_Common/data.asp<br>nadeus = Microsoft<br>Diay as figure and click Launch Amadeus Selling P<br>form - Microsoft Internet Explorer<br>es Tools Help<br>i i i i i i i i i i i i i i i i i i i                                                                                                     | Trusted sites<br>EN R C S 19 AM<br>Platform.<br>Unis<br>V S Go<br>Home Page                                                                                                    |
|     | Copening page http://amad  Start  Comparison of the second second secon           | leusvista.com/VWPS_Common/data.asp<br>nadeus= Microsoft<br>COMPARIENT COMPANY COMMON<br>Internet Explorer Search<br>Selling Platform<br>Selling platform version installed on your desktop is compatible with Microsoft Internet Explorer release 7.<br>The Amadeus Selling platform version installed on your desktop is compatible with Microsoft Internet Explorer release 7.<br>The Amadeus Selling platform version installed on your desktop is compatible with Microsoft Internet Explorer release 7.<br>The Amadeus Selling platform version installed on your desktop is compatible with Microsoft Internet Explorer release 7.<br>The Amadeus Selling platform (vista)                                                                                                    | Trusted sites<br>EN 2 Color<br>Platform.<br>Units<br>Units<br>Color<br>Home Page                                                                                                    |
|     | Opening page http://amad Start Start  Amadeus Selling Plat Amadeus Selling Plat Ble Edit Yew Favorita Bleck Bleck           | leusvista.com/WMP5_Common/data.asp<br>nadeus - Microsoft<br>COMPACT AND ADD ADD ADD ADD ADD ADD ADD ADD ADD                                                                                                    | Trusted sites<br>N 2 C S 19 AM<br>Catform.<br>Units<br>C C C C C C C C C C C C C C C C C C C                                                                                                     |
|     | <ul> <li>Opening page http://amad</li> <li>Start</li> <li>Amadeus Selling Plat</li> <li>Back</li> <li>Back</li> <li>Back</li> <li>Back</li> <li>Back</li> <li>Back</li> <li>Back</li> <li>Back</li> <li>Address</li> <li>http://amadeus</li> <li>Address</li> <li>http://amadeus</li> <li>Selling Platform</li> <li>Welcome to Amadeus</li> <li>Selling Platform</li> <li>Wenducts</li> </ul>                                                                                                    | deuswista.com/WPS_Common/data.asp   Participation of the second second s | Trusted sites<br>EN P C S 119 AM<br>Platform.<br>Units<br>Units<br>C C C C C C C C C C C C C C C C C C C                                                                                                     |
|     | Copening page http://amad Start Start Sta           | Indexvsta.com/WMP5_Common/data.asp   Indexvs - Nicrosoft   Indexvs - Nicrosoft   Indexvs - Nicrosoft Internet Explorer   Indexvs - Nicrosoft Internet Explorer   Indexvs - Nicrosoft Internet Explorer   Indexvs - Nicrosoft Internet Explorer   Welcome to Amadeus   Selling Platform   Selling Platform (Vista)   Internet Explorer 7   The Amadeus Selling Platform (Vista)   Internet Explorer 7   Welcome to Amadeus Explorer release 7. This message is for information only, should you wish to upgrade your Internet Explorer release 7. This message is for information only, should you wish to upgrade your Internet Explorer release 7. The Amadeus Selling Platform (Vista) the first universal browser-based point of sale solution designed to help you sell faster, sell smarter and sell more! Amadeus Selling Platform (Vista) offers you a fully graphical interface to the Amadeus system making it easier for you to sell travel, increat                                                                                                    | Trusted sites<br>EN 2 Trusted sites<br>EN 2 Site AM<br>Platform.<br>Units<br>Units<br>Site AM<br>Home Page                                                                                                    |
|     | Opening page http://amad Start  Amadeus Selling Plat Amadeus Selling Plat Address Medication Site  Welcome to Amadeus Selling Platform  Registration Site  Upgrade information  Other Amadeus Products  Launch Amadeus Selling Platform  Launch Amadeus Selling Platform                                                                                                    | Indeus-Microsoft                                                                                                    | Trusted sites<br>N R Trusted sites<br>N R S S 19 AM<br>Platform.<br>Units<br>S Go<br>Home Page                                                                                                    |
|     | Opening page http://amad  Start  Start  Amadeus Selling Plat  Address  Melcome to Amadeus  Selling Platform  Welcome to Amadeus  Products  Launch Amadeus Selling                                                                                                    | Belay use figure and click Launch Amadeus Selling P   Iterm - Microsoft Internet Explorer  For Microsoft Internet Explorer  For Microsoft Internet Explorer  For Microsoft Internet Explorer  For Microsoft Internet Explorer  Search Search Favorites Color Color                          | Trusted sites<br>N R S S 19 AM<br>Platform.<br>Unis<br>Go<br>Home Page                                                                                                    |
|     | Copening page http://amad Start Start Start Comparison of the second second se           | Resvista.com/WMP5_Common/data.asp   Resvista.com/WMP5_Common/data.asp Resvista.com/ Resvista.com/ <p< td=""><td>Trusted sites<br/>EN 2 Trusted sites<br/>EN 2 Site AM<br/>Platform.<br/>Units<br/>Units<br/>Composition<br/>Home Page<br/>Home Page<br/>Home Page</td></p<>                                                                                                    | Trusted sites<br>EN 2 Trusted sites<br>EN 2 Site AM<br>Platform.<br>Units<br>Units<br>Composition<br>Home Page<br>Home Page<br>Home Page                                                                                                    |
|     | Opening page http://amad Start Start  Amadeus Selling Plat Amadeus Selling Plat Back  Mightess Tour technology partner Welcome to Amadeus Selling Platform Registration Site Upgrade information Registration Stel Products  Launch Amadeus Selling Platform Launch Amadeus Selling Platform                                                                                                    | Jeusvista.com/WWPS_Common/data.asp         nadous - Microsoft         Image: Common/data.asp         Image: Common/data.asp                                                                                                    | Trusted sites<br>N R S S S S A M<br>Catform.<br>Catform.<br>Catf                                                                                                    |

The latest software upgrades are automatically deployed directly to your PC

using a secured software download process.

a 1999-2007 Amadeus s.a.s. All rights reserved under national and interna

🕘 Done

O Trusted sites

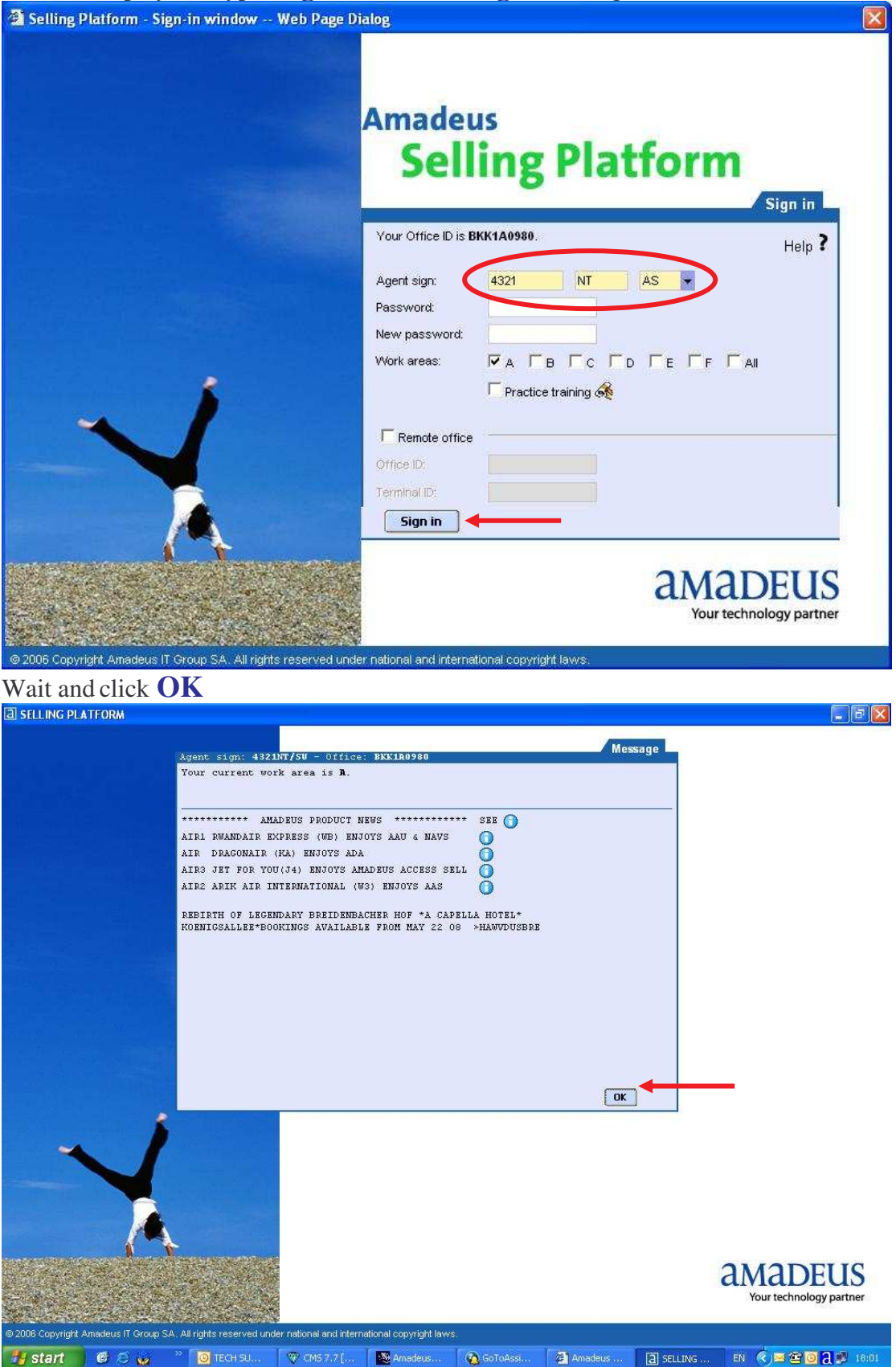

#### Wait for display and type Sign in and click Sign in as figure

# Work area Graphic Page

| a selling platform                                                                                                    |                                                       |
|----------------------------------------------------------------------------------------------------|-------------------------------------------------------|
| Window Config 💋 👧 Help                                                                                                    |                                                       |
|                                                                                                    |                                                       |
| New From profile Open Claim                                                                                                    |                                                       |
| Open PNR 🛃                                                                                                    |                                                       |
| By name     By record locator     By service     By acround number     By customer profile     Constraint of the segment only     Constraint of the segment only     Constraint of the segment only     Constraint of the segment only     Constraint of the segment only     Constraint of the segment only | Otfice ID BKK1A0980<br>Out date                       |
|                                                                                                    |                                                       |
|                                                                                                    |                                                       |
| A B C D E F A                                                                                                    |                                                       |
| Start Constant SolidAssen.                                                                                                    |                                                       |
| If using <b>Command Page</b> please click tab                                                                                                    |                                                       |
| a setting platform                                                                                                    |                                                       |
| Window Config 🔯 🛐 Help                                                                                                    |                                                       |
|                                                                                                    |                                                       |
|                                                                                                    |                                                       |
| Scripts +SMS Autorefund                                                                                                    | Public smart keys   Office smart keys   My smart keys |
| ET ER RT IG IR TOT XI MD MU OT OD ON OI OU RL AP                                                                                                    | ARNK FXX HE/ RH TTP                                   |
|                                                                                                    |                                                       |
|                                                                                                    |                                                       |
|                                                                                                    |                                                       |
|                                                                                                    |                                                       |
|                                                                                                    |                                                       |
|                                                                                                    |                                                       |
|                                                                                                    |                                                       |
|                                                                                                    |                                                       |
|                                                                                                    |                                                       |
|                                                                                                    |                                                       |
|                                                                                                    |                                                       |
|                                                                                                    |                                                       |
|                                                                                                    |                                                       |
|                                                                                                    |                                                       |
|                                                                                                    |                                                       |
|                                                                                                    |                                                       |
|                                                                                                    |                                                       |
|                                                                                                    |                                                       |
|                                                                                                    |                                                       |

(Update on 23 JUL 2008 by NT)